## Using Docker in BioHPC Cloud

Jaroslaw Pillardy Bioinformatics Facility

4/27/2020

#### What is Docker?

A Linux subsystem to run isolated Linux "machines" called "containers"

Isolated means that programs, users and storage in Docker "machine" are separated from the host system.

It can run any flavor of Linux on any Linux machine

#### What is Docker?

Programs installed inside Docker container don't need to be compatible with the host, and in fact they can be installed from scratch, regardless of what is installed on the host.

Regular user can become "root" (Linux administrator) inside Docker container, or any user as needed.

#### Docker components

**image** - a template than can be loaded into Docker and executed. Image can be stored on a disk as a file or in a specialized Docker repository of images

**container** - a running instance of Docker image – actual Docker "machine". Users can execute programs, install software and work in container as in a regular Linux system.

#### Virtual Machine vs Docker Containers

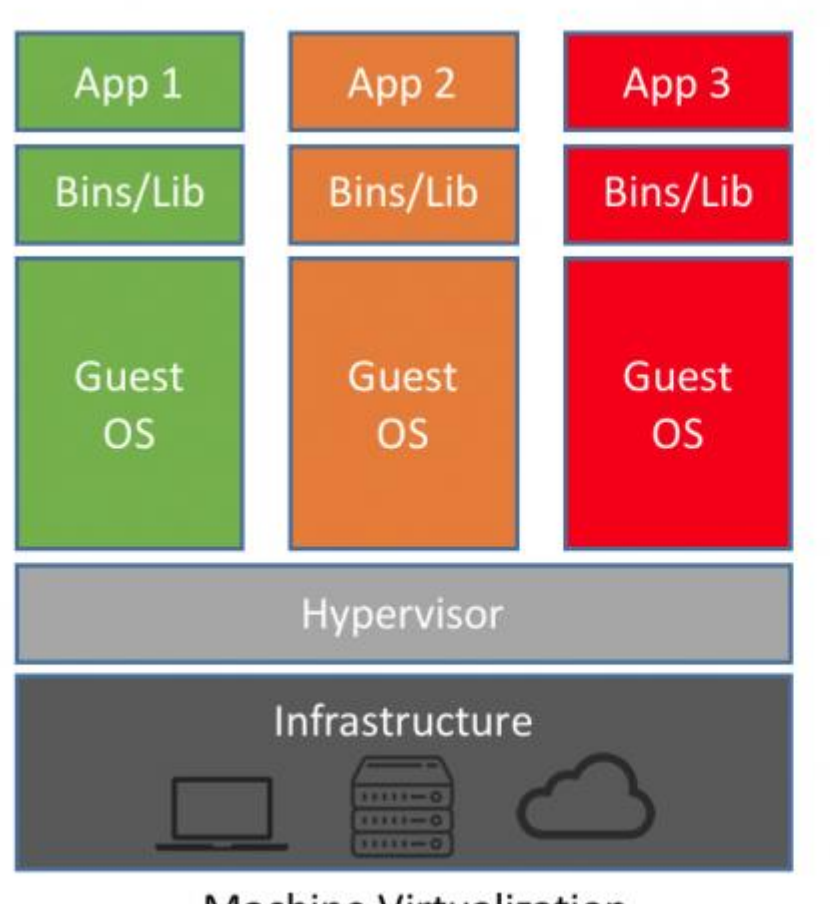

Machine Virtualization

Virtual Machine (VM) is a separated "server" emulating its own hardware and running its own operating system. The only interaction with host OS is via hardware or emulated hardware.

VM can run any OS but is slower and requires extra resources to run. Up to 20-30% overhead.

#### Virtual Machine vs Docker Containers

Docker shares host OS kernel services and some libraries (readonly). It runs as a process in host operating system. It can access host files directly (optional).

No execution overhead – same speed. Cannot run non-Linux OS.

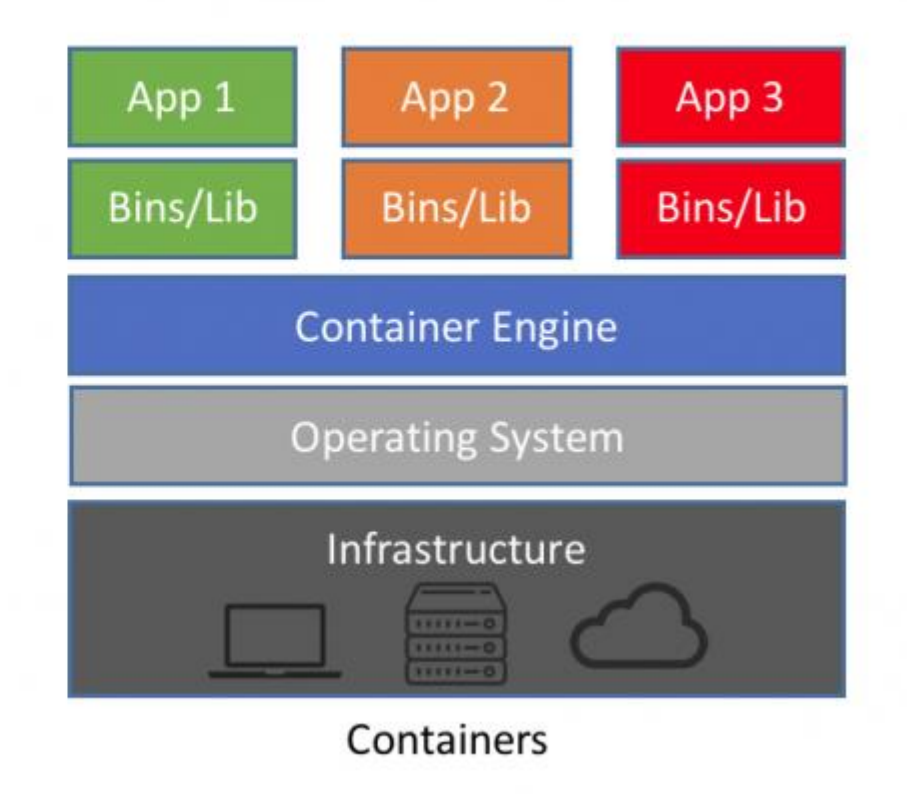

#### Docker security

In order to use original Docker user must have "root" access to certain parts of Linux OS.

It is safe for admins to deploy software, but NOT safe for users in multi-user environment like BioHPC

We have developed our own version of Docker on the top of original Docker that addresses security problems at the same time preserving most of Docker features.

Original Docker command is "docker". This command has been replaced by "docker1" command in BioHPC Lab.

Whenever reading a Docker book or website please replace "docker" with "docker1" when you want to run the command on BioHPC Lab machines.

## If you run "docker" instead of "docker1" you will get an error. You have to use "docker1"

[jarekp@cbsum1c2b014 ~]\$ docker ps -a Cannot connect to the Docker daemon. Is the docker daemon running on this host? [jarekp@cbsum1c2b014 ~]\$

[jarekp@cbsum1c1b009 ~]\$ docker ps -a
Got permission denied while trying to connect to the Docker daemon socket at
unix:///var/run/docker.sock: Get
http://%2Fvar%2Frun%2Fdocker.sock/v1.26/containers/json?all=1: dial unix
/var/run/docker.sock: connect: permission denied

## You can check docker1 options with "docker1 --help" or "docker1 commandname --help"

[jarekp@cbsum1c1b009 ~]\$ docker1 --help
This is BioHPC Cloud docker1 implementing secure Docker environment.
Some Docker commands have been modified or disabled, but most are
unchanged. There are three additional commands in docker1 listed below

clean Deletes sets of containers

claim Changes ownership of all files and dirs in /workdir/labid and /SSD/labid to labid white Displays set of options that are whitelisted to use with docker1 Special option --noworkdir for run command disables automatic mapping of /workdir and /SSD Please note you need to put docker command options BEFORE container name where applicable Docker help page follows.

Usage: docker COMMAND

A self-sufficient runtime for containers

#### Docker images

Before running any Dockerized application you need to know how to access its Docker image.

 Images are stored in Docker registries (or hubs) and their names and addresses are described in software documentation.
 docker1 pull docker.io/biohpc/imagename
 BioHPC image
 docker1 pull docker.io/imagename

public image

 Image can be imported from a file docker1 load -i filename docker1 import filename

docker.io/ part may be omitted, repositories known to this Docker installation will be queried in order

#### Docker images: load vs import

• docker1 load -i filename

Docker load command creates a container from saved image, it imports all the image layers, tags and settings.File for load command must be created with save command.

docker1 import filename
 Docker import command creates a container from saved
 container, it creates a simplified image based on the
 saved container with a single layer and no extra
 settings (like entry point). File for import command
 must be created with export command

To run a container:

- Pull or import/load image
- Start container from image

You can also try to start container without pulling first, Docker will pull it if not found locally. All images used on a server are cached in a local registry.

docker.io/ part may be omitted, repositories known to this Docker installation will be queried in order

## Pull image

[jarekp@cbsum1c1b009 ~]\$ docker1 pull biohpc/cowsay Using default tag: latest Trying to pull repository dtr.cucloud.net/biohpc/cowsay ... Trying to pull repository docker.io/biohpc/cowsay ... sha256:c4c5c72fd2e09e35a02199aef774f5338ab6a17f204ed7317f11a58f8d1ad284: Pulling from docker.io/biohpc/cowsay 9e4b184d5239: Pull complete 4a28c3c49d95: Pull complete Digest: sha256:c4c5c72fd2e09e35a02199aef774f5338ab6a17f204ed7317f11a58f8d1ad284 Status: Downloaded newer image for docker.io/biohpc/cowsay:latest

| [ianekn@chsum1c1h000 ~]\$ | docker1 images |              | List images |        |
|---------------------------|----------------|--------------|-------------|--------|
| REPOSITIORY               |                | TMAGE TD     | CREATED     | ST7F   |
| docker.io/biohpc/cowsav   | latest         | 195f168235c9 | 3 years ago | 337 MB |
| [jarekp@cbsum1c1b009 ~]\$ |                |              | , 6         |        |

#### Import image

[jarekp@cbsum1c2b014 ~]\$ docker1 import /programs/docker/images/cowsay.tar sha256:da8e563445a8792ae5b161b446e8ef9ca2c76f2bafab58ad88bf0adcbfb5d0b0

| <pre>[jarekp@cbsum1c2b014 ~]\$</pre> | docker1 images |              |                    |          |
|--------------------------------------|----------------|--------------|--------------------|----------|
| REPOSITORY                           | TAG            | IMAGE ID     | CREATED            | SIZE     |
| biohpc_jarekp/cowsay                 | latest         | da8e563445a8 | About a minute ago | 319.7 MB |
| docker.io/biohpc/cowsay              | latest         | 195f168235c9 | 16 months ago      | 337.1 MB |
| <pre>[jarekp@cbsum1c2b014 ~]\$</pre> |                |              |                    |          |

What if we try to load a file created with export?

[jarekp@cbsumm15 docker]\$ docker1 load -i /programs/docker/images/cowsay.tar
open /local/docker/tmp/docker-import-755479071/dev/json: no such file or directory
[jarekp@cbsumm15 docker]\$

#### Run Docker container

• Single command Run a command and then container stops.

#### • Interactive mode

Open shell inside container for interactive work. Once you are finished, exit shell and container stops.

#### Background mode

Start container in the background and connect to it when needed. Container will keep running.

## Single command run

image name command command arguments

[jarekp@cbsum1c2b014 ~]\$ docker1 run biohpc/cowsay cowsay "This is Docker"

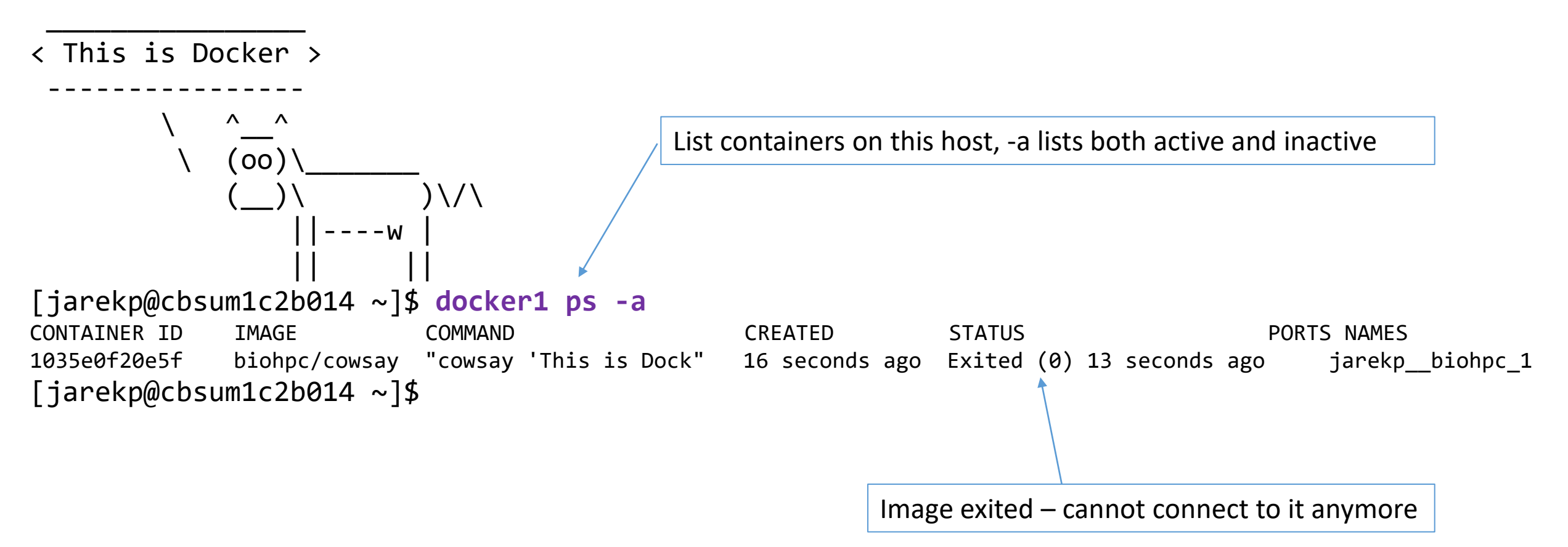

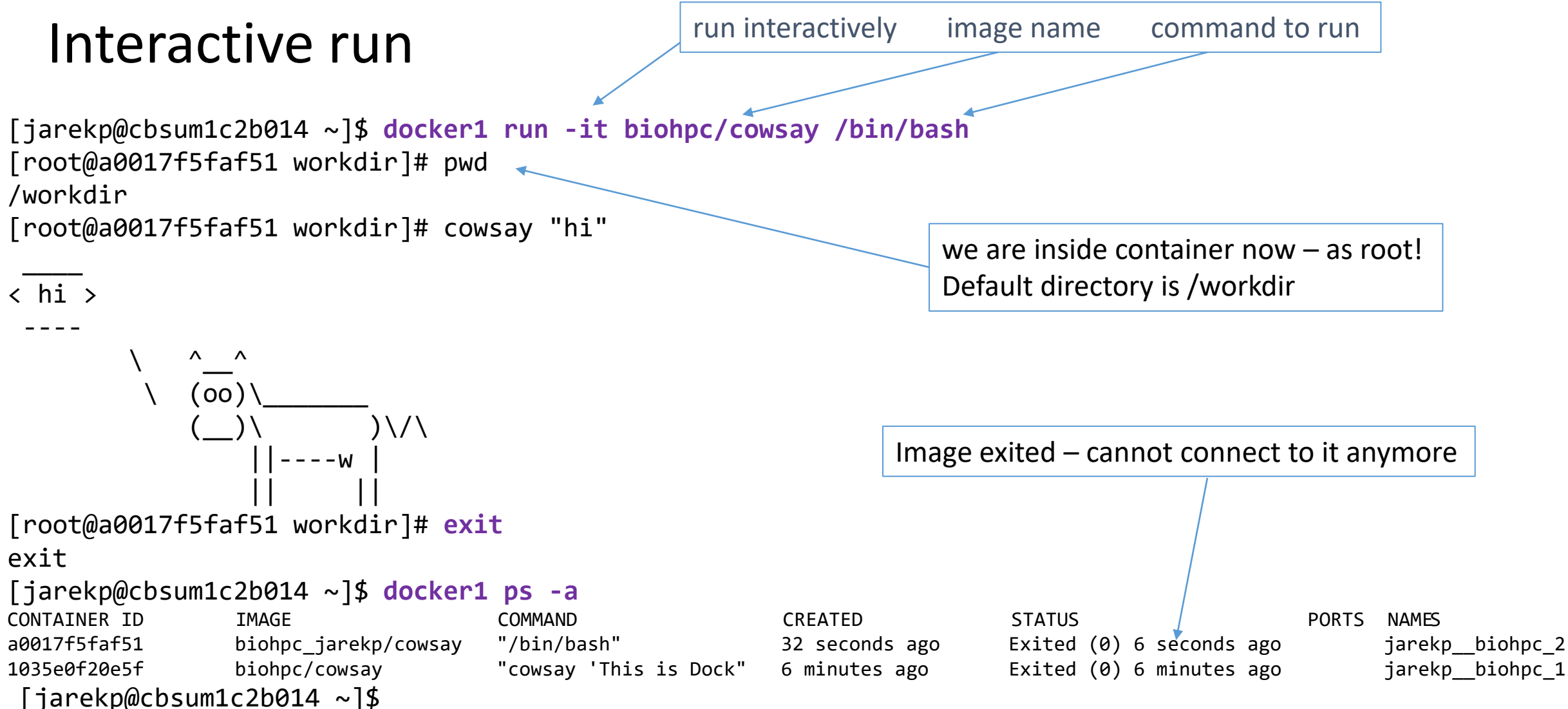

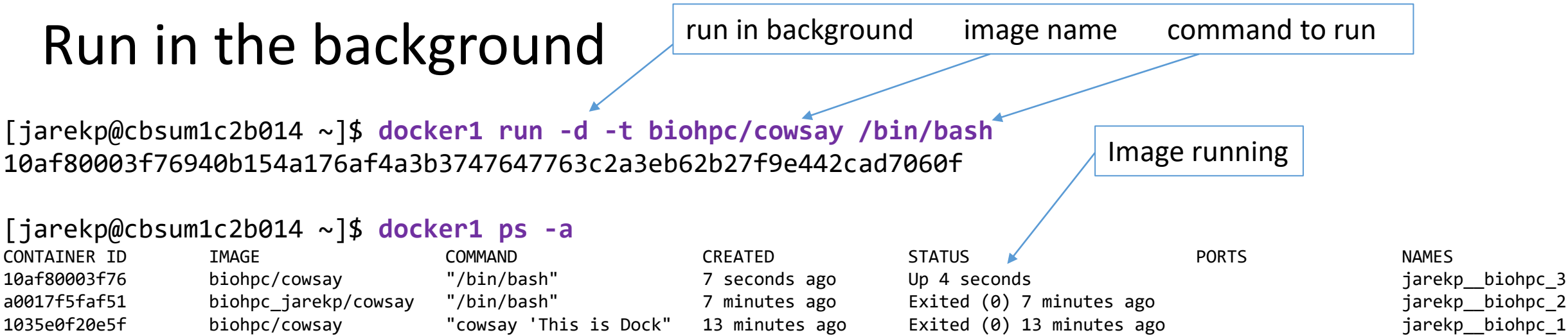

[jarekp@cbsum1c2b014 ~]\$ docker1 exec 10af80003f76 cowsay "hi"

#### < hi > -----\ ^\_\_^ \ (oo)\\_\_\_\_ (\_\_)\ ||----w

#### Run in the background

```
[jarekp@cbsum1c2b014 ~]$ docker1 exec -it 10af80003f76 /bin/bash
[root@10af80003f76 workdir]# ls -al
total 0
drwxr-xr-x 2 4965 root 6 May 22 17:26 .
drwxr-xr-x 18 root root 288 May 22 18:48 ..
[root@10af80003f76 workdir]# exit
exit
```

#### [jarekp@cbsum1c2b014 ~]\$ docker1 ps -a

| CONTAINER ID              | IMAGE                | COMMAND                | CREATED            | STATUS                    | PORTS | NAMES          |
|---------------------------|----------------------|------------------------|--------------------|---------------------------|-------|----------------|
| 10af80003f76              | biohpc/cowsay        | "/bin/bash"            | About a minute ago | Up About a minute         |       | jarekpbiohpc_3 |
| a0017f5faf51              | biohpc_jarekp/cowsay | "/bin/bash"            | 9 minutes ago      | Exited (0) 8 minutes ago  |       | jarekpbiohpc_2 |
| 1035e0f20e5f              | biohpc/cowsay        | "cowsay 'This is Dock" | 14 minutes ago     | Exited (0) 14 minutes ago |       | jarekpbiohpc_1 |
| [jarekp@cbsum1c2b014 ~]\$ |                      |                        |                    |                           |       |                |

#### Run Docker container

#### • Single command

Run a command and then container stops. docker1 run image command arguments

#### Interactive mode

Open shell inside container for interactive work. Once you are finished, exit shell and container stops. docker1 run -it image /bin/bash

#### • Background mode

Start container in the background and connect to it when needed. Container will keep running. docker1 run -d -t image /bin/bash docker1 exec container\_id command arguments docker1 exec -it container id /bin/bash

stop running container
docker1 stop container\_id\_or\_name

remove (erase) container
docker1 rm container\_id\_or\_name

Typically id (e.g. 10af80003f76) or name (e.g. jarekp\_\_biohpc\_1) may be used as parameter for stop, rm, exec

#### BioHPC Docker – cleaning leftovers

## Remove all current user non-running containers docker1 clean

# Remove all current user containers – running or not docker1 clean all

Automatically remove my container after exit docker1 run --rm image command arguments

Docker repositories

Pull container from BioHPC repository docker1 pull docker.io/biohpc/imagename

Pull container from Docker public repository docker1 pull docker.io/imagename docker1 pull imagename

#### BioHPC Docker – volumes and directories

By default /workdir/labid is mapped to /workdir inside the container.

You can skip that by using --noworkdir option (in docker1 run command)

#### BioHPC Docker – volumes and directories

It is possible to map other directories from host machine to the container inner file system.

The host directory to be mapped must be <u>owned by you</u> and it <u>must be under</u> /workdir/labid/, /local/storage/ or /fs/servername/storage/, /SSD/labid (replace labid with your BioHPC user id)

docker1 run -d -t -v /workdir/jarekp/data:/data biohpc/cowsay --noworkdir /bin/bash

## Building images from dockerfiles

Docker images can be built using a list of commands stored in file called *dockerfile* 

Dockerfile below will create a CentOS 7 image with basic dev tools (gcc), ssh and wget.

FROM centos:7
RUN yum -y install gcc
RUN yum -y install openssh-clients
RUN yum -y install wget

## Building images from dockerfiles

To build the image you need to use docker1 build command, with <u>full path</u> <u>to the dockerfile and dockerfile directory</u>. The dockerfile can only be under /workdir/labid . Docker build command points to directory where dockerfile resides, if multiple dockerfiles are present additional -f options specifies which one to use.

docker1 build -t my\_centos7\_dev /workdir/jarekp/build

| <pre>[jarekp@cbsumm15 build]\$ docke</pre> | er1 images |              |                |        |
|--------------------------------------------|------------|--------------|----------------|--------|
| REPOSITORY                                 | TAG        | IMAGE ID     | CREATED        | SIZE   |
| <pre>biohpc_jarekp/my_centos7_dev</pre>    | latest     | b4ecded706c4 | 10 seconds ago | 530 MB |

```
docker1 save -o /workdir/my_centos7_dev.tar biohpc_jarekp/my_centos7_dev
```

## Building images from dockerfiles

Dockerfiles seem to be a great way to store images in an easy and human readable way.

In reality there are a lot of problems. Each time you create an image from dockerfile it will install software from repositories, which may not be available anymore, or software versions may have changed, so they don't work together anymore.

If you have a good working image, save it! Dockerfile is a good way to document how it was created.

- 1. Start Ubuntu container in background
- 2. Connect to the container and install TopHat. Check online "how to install TopHat in Ubuntu".
- 3. Verify it runs, save output in /workdir, exit container
- 4. How about the resulting files? Where are they and how to get them?
- 5. Save the container as image for future use

#### 1. Start Ubuntu container in background

#### docker1 run -d -it docker.io/biohpc/ubuntudev /bin/bash

[jarekp@cbsum1c2b014 ~]\$ docker1 run -d -it docker.io/biohpc/ubuntudev /bin/bash
Unable to find image 'docker.io/biohpc/ubuntudev:latest' locally
Trying to pull repository docker.io/biohpc/ubuntudev ...
sha256:d03a0a1e2247895a3e57aa8cb5cdf1c6253f759b3daba78846af1d825e19cb75: Pulling from
docker.io/biohpc/ubuntudev

```
87ad106e166e: Pull complete
Digest: sha256:d03a0a1e2247895a3e57aa8cb5cdf1c6253f759b3daba78846af1d825e19cb75
Status: Downloaded newer image for docker.io/biohpc/ubuntudev:latest
ee4d845bb1633c3fe907fd3a2b217f5285bd3cfa9ca24955e4720c39f4eb8e67
[jarekp@cbsum1c2b014 ~]$ docker1 ps -a
CONTAINER ID
                    IMAGE
                                                 COMMAND
                                                                     CREATED
                                                                                         STATUS
PORTS
                    NAMES
                                                 "/bin/bash"
                                                                                         Up 15 minutes
ee4d845bb163
                    docker.io/biohpc/ubuntudev
                                                                     15 minutes ago
jarekp__biohpc_1
[jarekp@cbsum1c2b014 ~]$
```

2. Connect to the container and install TopHat docker1 exec -it containerid /bin/bash apt-get update apt-get install tophat

[jarekp@cbsum1c2b014 ~]\$ docker1 exec -it ee4d845bb163 /bin/bash root@ee4d845bb163:/workdir# apt-get update

Hit:1 http://archive.ubuntu.com/ubuntu bionic InRelease

Get:2 http://security.ubuntu.com/ubuntu bionic-security InRelease [88.7 kB]

Get:3 http://archive.ubuntu.com/ubuntu bionic-updates InRelease [88.7 kB]

Get:4 https://cloud.r-project.org/bin/linux/ubuntu bionic-cran35/ InRelease [3626 B]

[...]

Get:11 http://security.ubuntu.com/ubuntu bionic-security/multiverse amd64 Packages [8213 B]
Get:12 http://archive.ubuntu.com/ubuntu bionic-updates/multiverse amd64 Packages [12.6 kB]
Get:13 http://archive.ubuntu.com/ubuntu bionic-updates/universe amd64 Packages [1372 kB]
Get:14 http://archive.ubuntu.com/ubuntu bionic-updates/restricted amd64 Packages [59.0 kB]
Get:15 http://archive.ubuntu.com/ubuntu bionic-backports/universe amd64 Packages [7674 B]
Get:16 http://archive.ubuntu.com/ubuntu bionic-backports/main amd64 Packages [8286 B]
Fetched 4770 kB in 2s (2952 kB/s)
Reading package lists... Done
root@ee4d845bb163:/workdir#

2. Connect to the container and install TopHat docker1 exec -it containerid /bin/bash apt-get update apt-get install tophat

```
root@ee4d845bb163:/workdir# apt-get install tophat
Reading package lists... Done
Building dependency tree
Reading state information... Done
The following packages were automatically installed and are no longer required:
  dbus-x11 gconf2 libavahi-glib1 libbonobo2-0 libbonobo2-common libcanberra0 libgnome-2-0 libgnome2-common
libgnomevfs2-0
  libgnomevfs2-common liborbit-2-0 libtdb1 libvorbisfile3 sound-theme-freedesktop
[...]
Processing triggers for libc-bin (2.23-0ubuntu9) ...
Setting up libboost-thread1.58.0:amd64 (1.58.0+dfsg-5ubuntu3.1) ...
Setting up libtbb2:amd64 (4.4~20151115-0ubuntu3) ...
Setting up bowtie2 (2.2.6-2) ...
Setting up tophat (2.1.0+dfsg-1build1) ...
Processing triggers for libc-bin (2.23-0ubuntu9) ...
root@ee4d845bb163:/workdir#
```

#### 3. Verify it runs, save output in /workdir, exit container

root@ee4d845bb163:/workdir# tophat -h

tophat:

TopHat maps short sequences from spliced transcripts to whole genomes.

Usage:

```
tophat [options] <bowtie_index> <reads1[,reads2,...]> [reads1[,reads2,...]] \
        [quals1,[quals2,...]] [quals1[,quals2,...]]
```

```
Options:
```

```
[...]
```

```
--rg-date <string> (ISO 8601 date of the sequencing run)
--rg-platform <string> (Sequencing platform descriptor)
```

```
for detailed help see http://tophat.cbcb.umd.edu/manual.html
root@ee4d845bb163:/workdir# tophat -h >& /workdir/tophat.help
root@ee4d845bb163:/workdir# ls -al /workdir
total 8
drwxr-xr-x 2 4965 root 24 May 22 22:14 .
drwxr-xr-x 22 root root 257 May 22 21:52 ..
-rw-r--r-- 1 root root 6620 May 22 22:15 tophat.help
root@ee4d845bb163:/workdir# exit
exit
[jarekp@cbsum1c2b014 ~]$
```

4. How about the resulting files? Where re they and how to get them?

```
[jarekp@cbsum1c2b014 ~]$ ls -al /workdir/jarekp
total 8
drwxr-xr-x 2 jarekp root 24 May 22 18:14 .
drwxrwxrwx. 4 root root 30 May 22 13:26 ..
-rw-r--r-- 1 root root 6620 May 22 18:15 tophat.help
```

```
[jarekp@cbsum1c2b014 ~]$ docker1 claim
```

```
[jarekp@cbsum1c2b014 ~]$ ls -al /workdir/jarekp
total 8
drwxr-xr-x 2 jarekp root 24 May 22 18:14 .
drwxrwxrwx. 4 root root 30 May 22 13:26 ..
-rw-r--r-- 1 jarekp root 6620 May 22 18:15 tophat.help
[jarekp@cbsum1c2b014 ~]$
```

Files generated in Docker may belong to root or other system users. You need to use **docker claim** to get permissions to deal with them.

#### 5. Save the container as image for future use

```
[jarekp@cbsum1c2b014 ~]$ docker1 ps -a
CONTAINER ID IMAGE COMMAND CREATED STATUS
PORTS NAMES
ee4d845bb163 docker.io/biohpc/ubuntudev "/bin/bash" 28 minutes ago Up 28 minutes
jarekp_biohpc_1
```

[jarekp@cbsum1c2b014 ~]\$ docker1 export -o /home/jarekp/mydockerimage.tar ee4d845bb163

```
[jarekp@cbsum1c2b014 ~]$ ls -alh /home/jarekp/mydockerimage.tar
-rw----- 1 jarekp jarekp 1.2G May 22 18:22 /home/jarekp/mydockerimage.tar
```

```
[jarekp@cbsum1c2b014 ~]$
```

Each service on the network is referenced by two values

- 1. Server address (i.e. IP number usually linked to a name)
- 2. Service port (a number referencing network socket to connect to).

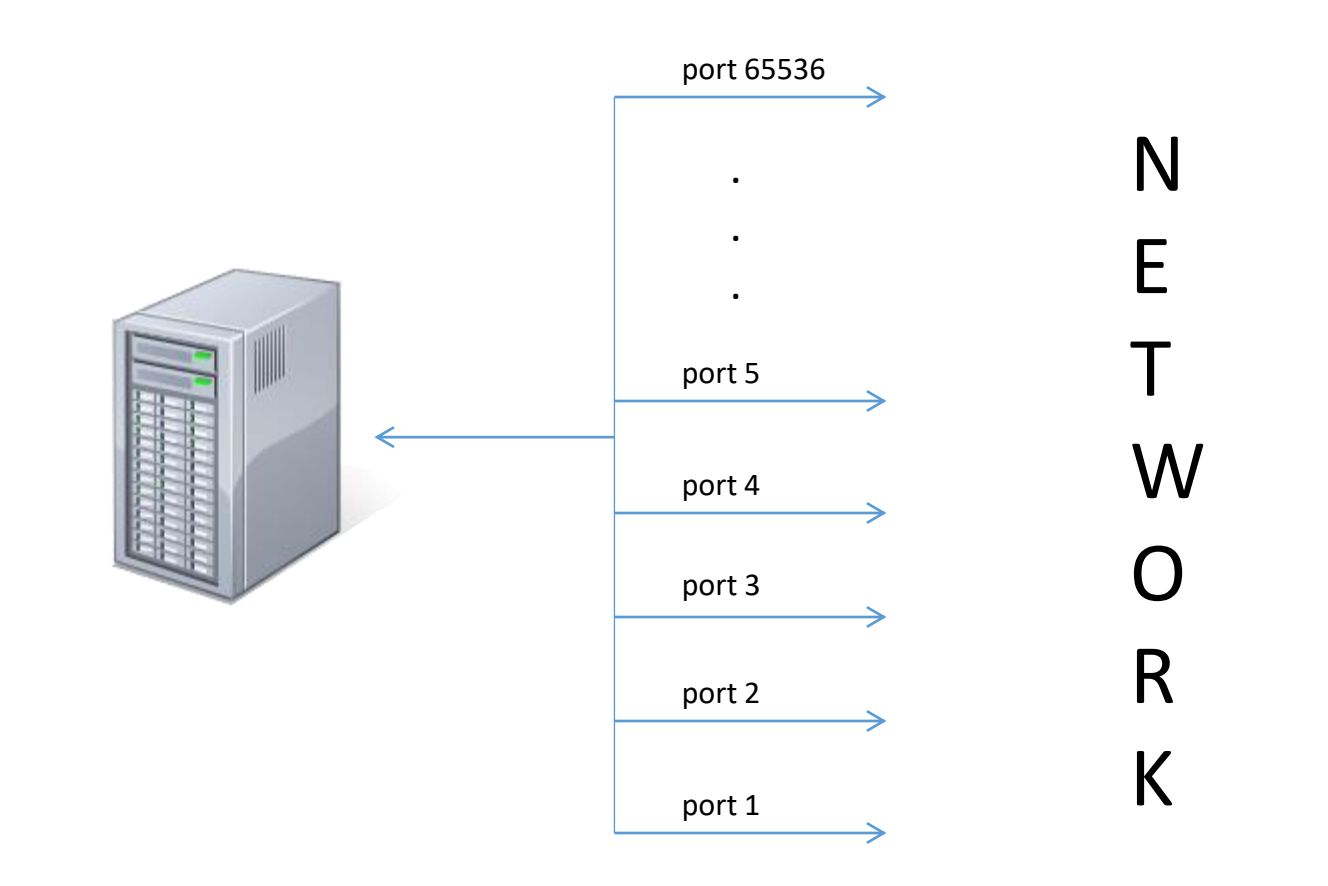

Computer full address: ip\_number:port i.e. 128.8.3.22:22

| Service (protocol)       | Port      |
|--------------------------|-----------|
| FTP                      | 20 and 21 |
| TELNET                   | 23        |
| SSH                      | 22        |
| SMTP (mail service)      | 25        |
| DNS (domain name system) | 53        |
| HTTP (www)               | 80        |
| HTTPS (www secure)       | 443       |

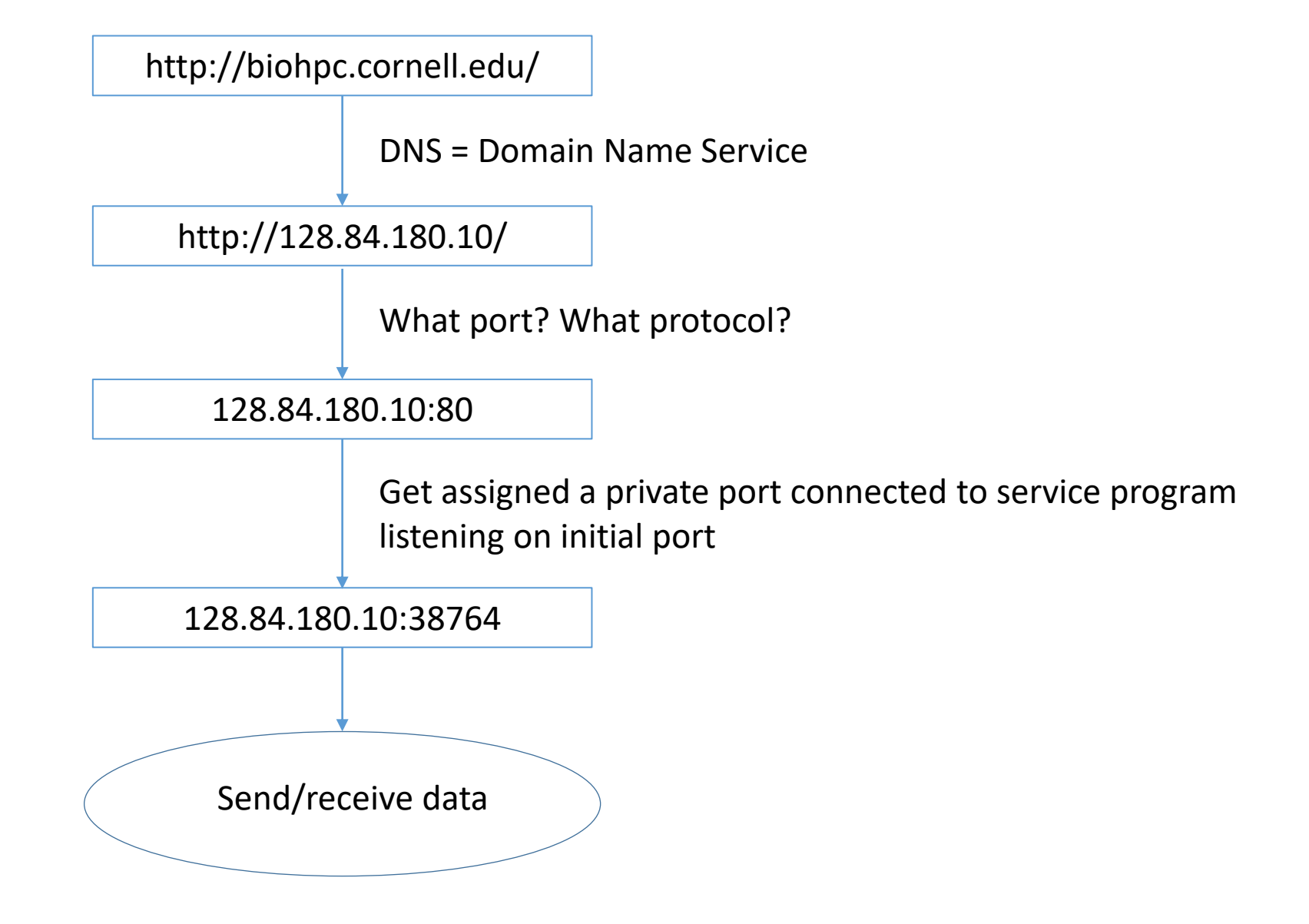

Containers can offer network services, and you can connect to them if you know what is container IP and service port.

You can also map container port to host port. Then you can connect to your host and reference assigned port number to access container service.

Docker maintains an internal network inside host usually 172.17.0.\*. This network is NOT accessible from the outside of the server, but it is used for communication between containers and the host server.

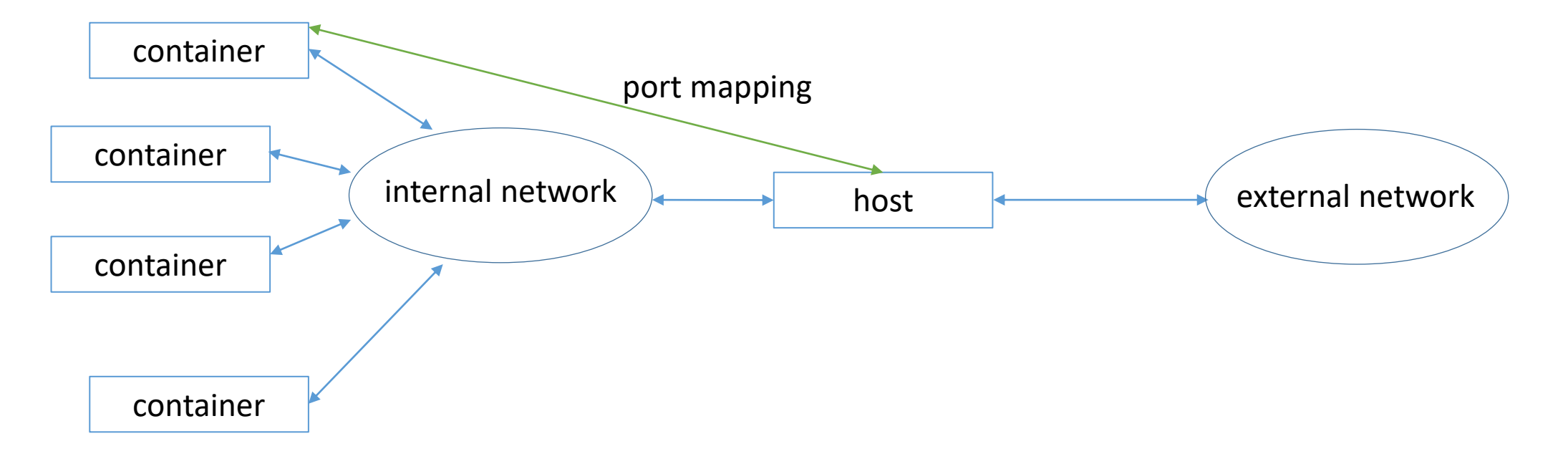

- Google about "web server" on CentOS Linux it is Apache
- Find out how to install Apache on CentOS 7 plenty examples
- 3. Do it pull CentOS 7 image and install Apache
- 4. How to run Apache in container search that too, it may be different than in non-Docker CentOS
- 5. Prepare test HTML file, startup script and run it!
- 6. Map ports so you can enjoy your new web server from campus network

#### pull CentOS 7 and install Apache inside

```
[jarekp@cbsum1c1b009 ~]$ docker1 run -it -d centos:7 /bin/bash
Unable to find image 'centos:7' locally
Trying to pull repository dtr.cucloud.net/centos ...
Trying to pull repository docker.io/library/centos ...
sha256:4a701376d03f6b39b8c2a8f4a8e499441b0d567f9ab9d58e4991de4472fb813c: Pulling from
docker.io/library/centos
ab5ef0e58194: Pull complete
Digest: sha256:4a701376d03f6b39b8c2a8f4a8e499441b0d567f9ab9d58e4991de4472fb813c
Status: Downloaded newer image for docker.io/centos:7
8e7a04aac719de0f8e553e820dc1df7ac8537c6b7f418d7d219eded11141b665
[jarekp@cbsum1c1b009 ~]$ docker1 ps -a
CONTAINER ID
                   IMAGE
                                        COMMAND
                                                           CREATED
                                                                               STATUS
PORTS
                   NAMES
8e7a04aac719 centos:7
                                        "/bin/bash"
                                                           2 minutes ago
                                                                               Up 2 minutes
jarekp biohpc 1
[jarekp@cbsum1c1b009 ~]$ docker1 exec -it 8e7a04aac719 /bin/bash
[root@8e7a04aac719 /]# yum -y install httpd
Loaded plugins: fastestmirror, ovl
Determining fastest mirrors
 * base: mirror.siena.edu
 * extras: mirror.mi.incx.net
 * updates: mirror.metrocast.net
haca
```

How to start a service inside container?

Apache service name is 'httpd' and normally it is started on CentOS with command 'systemctl start httpd'

Won't work in a container, it requires 'systemd' service, not present in Docker.

Instead search online "how to start httpd in CentOS Docker"

/usr/bin/env bash -c 'exec /usr/sbin/apachectl -DFOREGROUND' &

In the container create a file /start.sh that will be starting our web server

----

#!/bin/bash

```
rm -rf /run/httpd/* /tmp/httpd*
/usr/bin/env bash -c 'exec /usr/sbin/apachectl -DFOREGROUND' &
```

/bin/bash

----

## Also create a test HTML file /var/www/html/test.htm so we can see something in browser

<h1>Hello from Docker</h1

```
[root@8e7a04aac719 /]# vi /var/www/html/test.htm
[root@8e7a04aac719 /]# vi /start.sh
[root@8e7a04aac719 /]# chmod a+x /start.sh
[root@8e7a04aac719 /]# exit
```

Our web server is almost ready. We need to save it as an image so we can start it later and execute /start.sh to run our web server program.

[jarekp@cbsum1c1b009 ~]\$ docker1 ps -a CONTAINER ID IMAGE COMMAND CREATED STATUS PORTS NAMES 8e7a04aac719 centos:7 "/bin/bash" 30 minutes ago Up 30 minutes jarekp biohpc 1 [jarekp@cbsum1c1b009 ~]\$ docker1 commit 8e7a04aac719 webserver sha256:0b7cd07abff03b034c3ba8146e3ae9f620e1ca1a41a5700e8635965ecd9569d7 [jarekp@cbsum1c1b009 ~]\$ docker1 images REPOSITORY IMAGE ID CREATED SIZE TAG biohpc\_jarekp/webserver latest 0b7cd07abff0 11 seconds ago 348 MB [jarekp@cbsum1c1b009 ~]\$ docker1 save -o webserver.tar biohpc\_jarekp/webserver

## New image is stored on this server only! MUST be saved to reuse on other servers.

You can map container ports to <u>external</u> host ports, but they need to be opened in firewall to be accessible.

We keep ports 8009 – 8019 open for campus access.

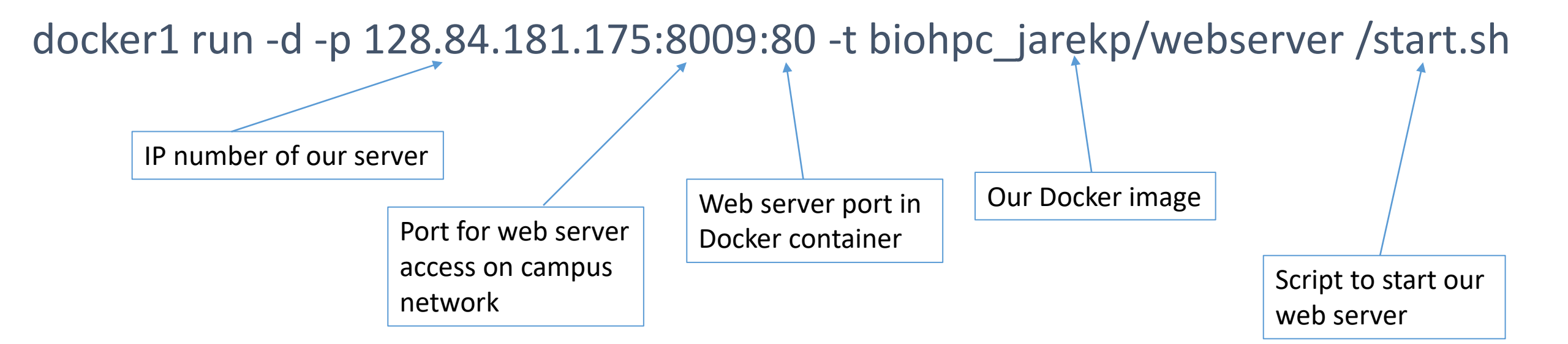

[jarekp@cbsum1c1b009 ~]\$ ping cbsum1c1b009
PING cbsum1c1b009 (128.84.181.175) 56(84) bytes of data.
64 bytes from cbsum1c1b009 (128.84.181.175): icmp\_seq=1 ttl=64 time=0.050 ms
^C
--- cbsum1c1b009 ping statistics --1 packets transmitted, 1 received, 0% packet loss, time 0ms
rtt min/avg/max/mdev = 0.050/0.050/0.050/0.000 ms
[jarekp@cbsum1c1b009 ~]\$ docker1 run -d -p 128.84.181.175:8009:80 -t biohpc\_jarekp/webserver /start.sh
909f4daec197c17b81e5ba59476634065cbfb16cd85efb317593a96b67993e48

[jarekp@cbsum1c1b009 ~]\$ docker1 ps -a

| CONTAINER ID | IMAGE                              | COMMAND     | CREATED        | STATUS        | PORTS                       | NAMES          |
|--------------|------------------------------------|-------------|----------------|---------------|-----------------------------|----------------|
| 909f4daec197 | <pre>biohpc_jarekp/webserver</pre> | "/start.sh" | 13 seconds ago | Up 11 seconds | 128.84.181.175:8009->80/tcp | jarekpbiohpc_2 |

NOTE: several users can run containers on your server. Run the command above to check if port 8009 is free. If not use other port between 8009-8019. If you try to use port that has been allocated you will get an error message "port is already allocated".

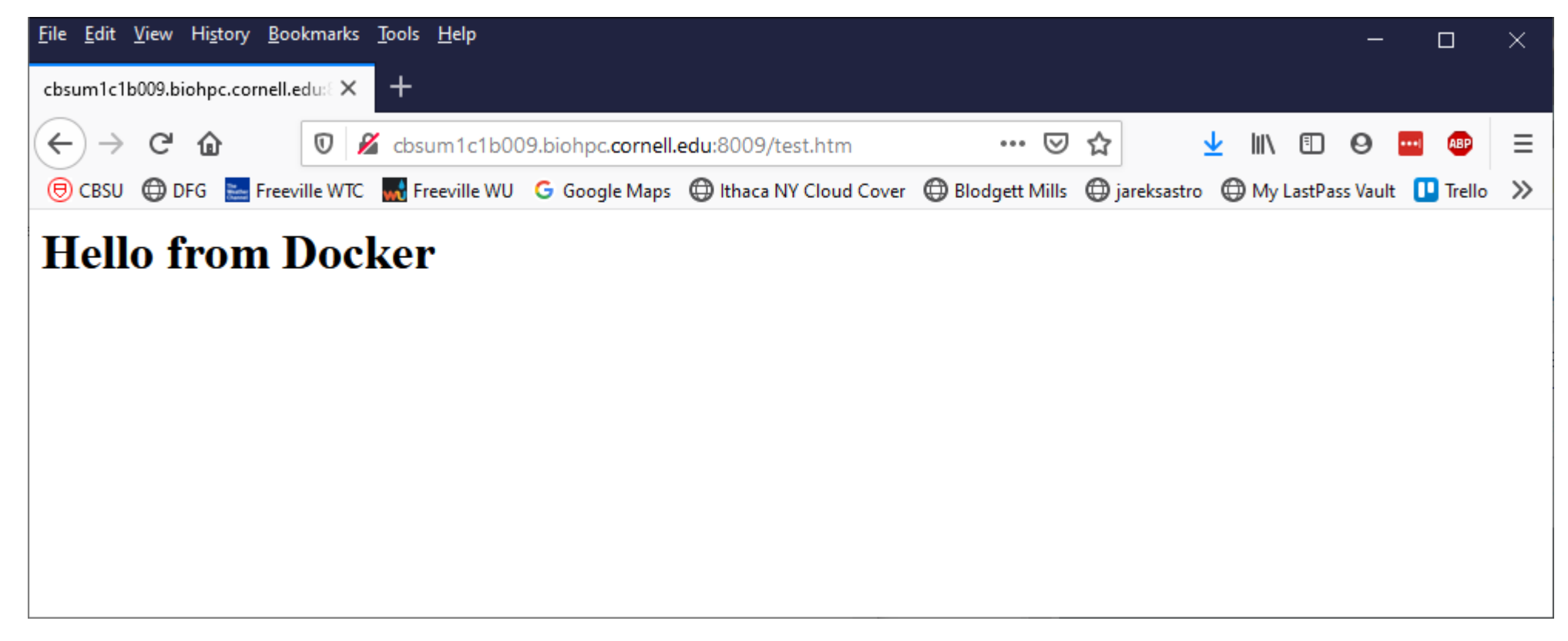

Our URL is http://cbsum1c1b009.biohpc.cornell.edu:8009/test.htm

- 1. Go to UniRep website and read instructions.
- 2. Download appropriate dockerfile
- 3. Build image from dockerfile
- 4. Save image for future use

| <u>F</u> ile <u>E</u> dit <u>V</u> iew Hi <u>s</u> tory <u>B</u> ookmarks | <u>T</u> ools <u>H</u> elp                                                                                                    |          |     | —   |          | ×        |
|---------------------------------------------------------------------------|----------------------------------------------------------------------------------------------------|----------|-----|-----|----------|----------|
| MAFFT for linux - a multiple set X                                        | O GitHub - churchlab/UniRep: Un × +                                                                                                    |          |     |     |          |          |
| $\leftrightarrow$ $\rightarrow$ C $r$                                     | (i) 🔒 GitHub, Inc. (US)   https://github.com/churchlab/UniRep 🗵 🏠 📿 Search 上                                                                                                    | <u> </u> | \ 🎚 | ABP | <b>_</b> | <b>_</b> |
| 🖲 CBSU 🌐 DFG 🔜 Freeville WTC                                              | 🔜 Freeville WU 🕒 Google Maps 🜐 Ithaca NY Cloud Cover 🜐 Blodgett Mills 🜐 jareksastro 👂 Remedy 🚺 Trello 🜐 Cloud Cover NOAA 👂 BMC Remedy                                                                                                    |          |     |     |          |          |
|                                                                           | UniRep, a mLSTM "babbler" deep representation learner for protein engineering informatics. We present an interface for training, inferencing representations, generative modelling aka "babbling", and data management. All three architectures (64, 256, and 1900 units) are provided along with the trained architectures, the random initializations used to begin evotuning (to ensure reproducibility) and the evotuned parameters. For training/finetuning: note that backpropagation of an mLSTM of this size is very memory intensive, and the primary determinant of memory use is the max length of the input sequence rather than the batch size. We have finetuned on GFP-like fluorescent proteins (~120-280aa) on a p3.2xlarge instance (aws) with 16G GPU memory successfully. Higher memory hardware should accommodate larger sequences, as will using one of the smaller pre-trained models (64 or 256). If you are having difficulty with your use case, please reach out. We are happy to assist you. Quick-start First clone or fork this repository and navigate to the repository's top directory ( cd UniRep ). We recommend using our |          |     |     |          |          |
|                                                                           | <pre>docker environments. Install docker to get started. CPU-only support 1. Build docker: docker build -f docker/Dockerfile.cpu -t unirep-cpu . This step pulls the Tensorflow 1.3 CPU image and installs a few provided with an analyze Nets that Tensorflow unlls form Utburts 16.04</pre>                                                                                                    |          |     |     |          | 1        |
|                                                                           | and instans a rew required python packages, note that rensol now pulls nom obuntu 10.04.                                                                                                    |          |     |     |          |          |

. . . . . . . .

| <u>File Edit View History B</u> ookmarks | <u>T</u> ools <u>H</u> elp                                                                                                    |                         |     |   | -   |            | $\times$ |
|------------------------------------------|----------------------------------------------------------------------------------------------------|-------------------------|-----|---|-----|------------|----------|
| MAFFT for linux - a multiple set X       | Ç GitHub - churchlab/UniRep: Un × +                                                                                                    |                         |     |   |     |            |          |
| $\leftrightarrow$ > C $\textcircled{a}$  | ① 🔒 GitHub, Inc. (US)   https://github.com/churchlab/UniRep 👽 🏠 📿 Search :                                                                                                    | $\overline{\mathbf{T}}$ | 111 | Ŀ | ABP | <b>1</b> 🗉 | -6       |
| (←) → C <sup>2</sup>                     | <ul> <li>GitHub. Inc. (US) https://github.com/churchlab/UniRep</li> <li>GitHub. Inc. (US) https://github.com/churchlab/UniRep</li> <li>GitHub. Inc. (US) https://github.com/churchlab/UniRep</li> <li>Freeville WU G Google Maps D thaca NY Cloud Cover D Blodgett Mills D jareksastro Remedy Trello Cloud Cover NOAA BMC Remedy</li> <li>Freeville WU G Google Maps D thaca NY Cloud Cover D Blodgett Mills D jareksastro Remedy Trello Cloud Cover NOAA BMC Remedy</li> <li>hardware should accommodate larger sequences, as will using one of the smaller pre-trained models (64 or 256). If you are having difficulty with your use case, please reach out. We are happy to assist you.</li> <li>Quick-start</li> <li>First clone or fork this repository and navigate to the repository's top directory (cd UniRep). We recommend using our docker environments. Install docker to get started.</li> <li>CPU-only support</li> <li>1. Build docker: docker build -f docker/Dockerfile.cpu -t unirep-cpu . This step pulls the Tensorflow 1.3 CPU image and installs a few required python packages. Note that Tensorflow pulls from Ubuntu 16.04.</li> <li>2. Run docker: docker/run_cpu_docker.sh . This will launch Jupyter. Copy and paste the provided URL into your browser. Note that if you are running this code on a remote machine you will need to set up port forwarding between your local machine and your remote machine. See this example (note that in our case jupyter is serving port 8888, not 8889 as the example describes).</li> </ul> | *                       |     |   |     |            |          |
|                                          | <ul> <li>3. Open up the unirep_tutorial.ipynb notebook and get started. The 64-unit model should be OK to run on any machine. The full-sized model will require a machine with more than 16GB of RAM.</li> <li>GPU support</li> <li>0. System requirements: NVIDIA CUDA 8.0 (V8.0.61), NVIDIA cuDNN 6.0.21, NVIDIA GPU Driver 410.79 (though == 361.93 or &gt;= 375.51 should work. Untested), nvidia-docker. We use the AWS Deep Learning Base AMI for Ubuntu (tested on version 17.0 ami-Off00f007c727c376), which has these requirements pre-configured.</li> </ul>                                                                                                    |                         |     |   |     |            |          |

1. Build docker: docker build -f docker/Dockerfile.gpu -t unirep-gpu . This step pulls the Tensorflow 1.3 GPU

cd /workdir/jarekp
git clone https://github.com/churchlab/UniRep.git
cd UniRep

Command suggested in instructions:

```
docker build -f docker/Dockerfile.cpu -t unirep-cpu .
```

However, docker1 requires FULL PATH to dockerfile and dockerfile directory! Our command:

docker1 build -f /workdir/jarekp/UniRep/docker/Dockerfile.cpu -t unirep-cpu /workdir/jarekp/UniRep

Command suggested to run is docker/run\_cpu\_docker.sh . What is inside?

docker run -it -p 8888:8888 -p 6006:6006 -v `pwd`:/notebooks unirep-cpu:latest

=> Won't work! Need to change *docker* to *docker1*. Also need to change image name

docker1 images

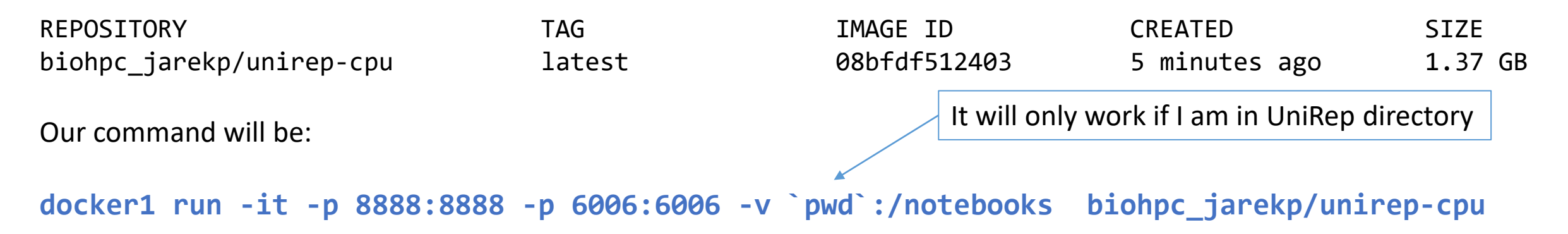

After changing docker to docker1 and image name it is a good idea to save both the image and all the files. I use vi to edit, you can use your favorite Linux editor

```
vi docker/run_cpu_docker.sh
cd ..
docker1 save -o /home/jarekp/UniRep_image.tar biohpc_jarekp/unirep-cpu
tar -cf /home/jarekp/UniRep_files.tar UniRep
```

#### Docker @ BioHPC

Often there is a Docker image on a public hub with a program you may want to run.

Sometimes such an image is too limited, and you will need to install it yourself anyway, but often it is useful

Usually worth a try.

- 1. Search online for "MySQL and Docker".
- 2. Turns out there is already a Docker image for MySQL
- 3. Follow instructions to pull and run the image
- 4. Customize it as needed
- 5. Test access form other applications.
- 6. Save image.

| <u>F</u> ile <u>E</u> dit <u>V</u> iew Hi <u>s</u> tory <u>B</u> ookmar | s <u>T</u> ools <u>H</u> elp                                                                                                    |                                                                             | - 🗆 X         |
|-------------------------------------------------------------------------|----------------------------------------------------------------------------------------------------|-----------------------------------------------------------------------------|---------------|
| 🕑 mysql - Docker Hub                                                    | < +                                                                                                    |                                                                             |               |
| (←) → C û                                                               | 🛛 🔒 https://hub.docker.com/_/mysql                                                                                                    | <b>□</b> … ⊠ ☆                                                              | II\ 🗉 9 🖬 🐠 ≡ |
| 🖲 CBSU 🜐 DFG 🔚 Freeville W                                              | iC 🔜 Freeville WU 🕒 Google Maps 🜐 Ithaca NY Cloud Cover 🖨 Blodgett Mills 🖨 jareksastro 🖨 My La                                                | stPass Vault 🛄 Trello 💮 Cloud Cover NO                                      | AA 🥻 ZenDesk  |
|                                                                         | Try the two-factor authentication beta. <u>Learn more &gt;</u>                                                                                |                                                                             | ×             |
| 🤲 docker hub 🔍                                                          | earch for great content (e.g., mysql)                                                                                                    | Explore Pricing Sign In                                                     | Sign Up       |
| Explore mysql                                                           |                                                                                                    |                                                                             |               |
| MySQL<br>MySQL<br>▲ 1B+<br>Container Linux x86-64                       | • Official Images         is a widely used, open-source relational database management system (RDBMS).         Databases       Official Image | Copy and paste to pull this ima<br>docker pull mysql<br>View Available Tags | ge            |
| Description Review                                                      | rs Tags                                                                                                    |                                                                             |               |
| Supported t<br>• 8.0.19, 8.0, 8,<br>• 5.7.29, 5.7, 5                    | ags and respective Dockerfile links                                                                                                    |                                                                             |               |

| ile Edit View History Bookmark                      |                                                                                                    | ļ |
|-----------------------------------------------------|----------------------------------------------------------------------------------------------------|---|
| mysql - Docker Hub                                  | < + ×                                                                                                    |   |
| ↔ ♂ ♂ ଢ                                             | 🕖 🔒 https://hub.docker.com/_/mysql 🗉 💷 🗐 🗉 🗐                                                                                                    | Ξ |
| 🖲 CBSU 🌐 DFG 🔚 Freeville Wi                         | TC 🔜 Freeville WU 💪 Google Maps 🜐 Ithaca NY Cloud Cover 🜐 Blodgett Mills 🜐 jareksastro 🜐 My LastPass Vault 🕕 Trello 🜐 Cloud Cover NOAA I ZenDesk                                    |   |
| How to use                                          | this image                                                                                                    | ^ |
| Start a mysql so                                    | erver instance                                                                                                    |   |
| Starting a MySQL instance                           | e is simple:                                                                                                    | ł |
| \$ docker runname so                                | ome-mysql -e MYSQL_ROOT_PASSWORD=my-secret-pw -d mysql:tag                                                                                                    |   |
| where some-mysql is th<br>version you want. See the | he name you want to assign to your container, my-secret-pw is the password to be set for the MySQL root user and tag is the tag specifying the MySQL elist above for relevant tags. |   |
| Connect to MyS                                      | QL from the MySQL command line client                                                                                                    |   |
| The following command s statements against your c   | starts another mysql container instance and runs the mysql command line client against your original mysql container, allowing you to execute SQL<br>database instance:             |   |
| \$ docker run -itnet                                | twork some-networkrm mysql mysql -hsome-mysql -uexample-user -p                                                                                                    |   |
| where some-mysql is th                              | he name of your original mysql container (connected to the some-network Docker network).                                                                                            |   |
| This image can also be us                           | ed as a client for non-Docker or remote instances:                                                                                                    |   |
| \$ docker run -itrm                                 | mysql mysql -hsome.mysql.host -usome-mysql-user -p                                                                                                    |   |
| More information about t                            | he MySQL command line client can be found in the MySQL documentation                                                                                                    |   |

... Via docker stack deploy Or docker-compose

[jarekp@cbsum1c1b009 ~]\$ docker1 run --name mysqlserver -e MYSQL\_ROOT\_PASSWORD=edeyewrg3 -d mysql Unable to find image 'mysql:latest' locally Trying to pull repository dtr.cucloud.net/mysql ... Trying to pull repository docker.io/library/mysql ... sha256:9643e9fbd6330d10686f8922292dcb20995e7b792c17d4e94ddf95255f1d5449: Pulling from docker.io/library/mysql 54fec2fa59d0: Pull complete bcc6c6145912: Pull complete Password to access 951c3d959c9d: Pull complete the database. 05de4d0e206e: Pull complete 319f0394ef42: Pull complete d9185034607b: Pull complete 013a9c64dadc: Pull complete 96d4c3d31f9f: Pull complete 785bc90808da: Pull complete 1339cf094729: Pull complete beb8f531cc37: Pull complete 2b40c9f6a918: Pull complete Digest: sha256:9643e9fbd6330d10686f8922292dcb20995e7b792c17d4e94ddf95255f1d5449 Status: Downloaded newer image for docker.io/mysql:latest 79b38279788c923b4aab7a3ae2830f28fa392f56e634714885482991a7c23177 [jarekp@cbsum1c1b009 ~]\$

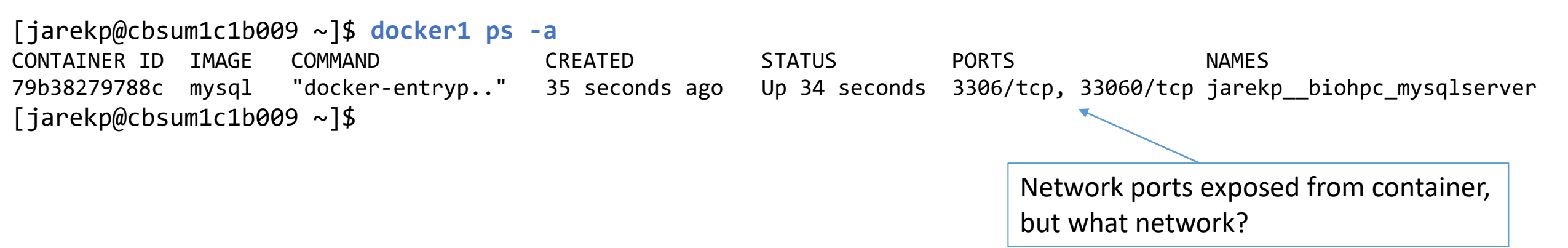

Before we can connect to our MySQL database remotely, we need to figure out what is our container IP address.

Docker maintains an internal network inside host usually 172.17.0.\*. This network is NOT accessible from the outside of the server, but it is used for communication between containers and the host server.

Use command "docker1 inspect conatinerid" to find out more.

We have two ways to communicate with the database: get inside container or use network.

[jarekp@cbsum1c1b009 ~]\$ docker1 exec -it jarekp\_biohpc\_mysqlserver /bin/bash root@79b38279788c:/# mysql -u root -p Enter password: Welcome to the MySQL monitor. Commands end with ; or \g. Your MySQL connection id is 8 Server version: 8.0.19 MySQL Community Server - GPL

Copyright (c) 2000, 2020, Oracle and/or its affiliates. All rights reserved.

Oracle is a registered trademark of Oracle Corporation and/or its affiliates. Other names may be trademarks of their respective owners.

Type 'help;' or '\h' for help. Type '\c' to clear the current input statement.

```
mysql> show databases;
+----+
| Database |
+---+
| information_schema |
| mysql |
| performance_schema |
| sys |
+---+
4 rows in set (0.00 sec)
```

[jarekp@cbsum1c1b009 ~]\$ docker1 inspect jarekp\_\_biohpc\_mysqlserver
[...]

```
"NetworkSettings": {
            "Bridge": "",
            "SandboxID": "b8e44e387c4e0cb7a63c4abe86386f72f0f1b1524854bdf570ac9921b541f63b",
            "HairpinMode": false,
            "LinkLocalIPv6Address": "",
            "LinkLocalIPv6PrefixLen": 0,
            "Ports": {
                "3306/tcp": null,
                "33060/tcp": null
            },
            "SandboxKey": "/var/run/docker/netns/b8e44e387c4e",
            "SecondaryIPAddresses": null,
            "SecondaryIPv6Addresses": null,
            "EndpointID": "7e64e46e4bb45e790114fff95e4c9ede3c2efc0d72f29e09363d76cdca21ee23",
            "Gateway": "172.17.0.1",
            "GlobalIPv6Address": "",
                                                                   Here it is!
            "GlobalIPv6PrefixLen": 0,
            "IPAddress": "172.17.0.2",
            "IPPrefixLen": 16,
```

```
[jarekp@cbsum1c1b009 ~]$ mysql -u root -p -h 172.17.0.2
Enter password:
ERROR 2059 (HY000): Authentication plugin 'caching_sha2_password' cannot be loaded:
/usr/lib64/mysql/plugin/caching_sha2_password.so: cannot open shared object file: No such file or directory
[jarekp@cbsum1c1b009 ~]$
```

Something is wrong!

What happened is that the local "mysql" program uses different type of passwords than the container (legacy vs sha2)

If you search Internet you will find it is a common problem, and it has a common solution: modify password type :-)

[jarekp@cbsum1c1b009 ~]\$ docker1 exec -it jarekp\_\_biohpc\_mysqlserver /bin/bash root@79b38279788c:/# mysql -u root -p Enter password: Welcome to the MySQL monitor. Commands end with ; or \g. Your MySQL connection id is 10 Server version: 8.0.19 MySQL Community Server - GPL

Copyright (c) 2000, 2020, Oracle and/or its affiliates. All rights reserved.

Oracle is a registered trademark of Oracle Corporation and/or its affiliates. Other names may be trademarks of their respective owners.

Type 'help;' or '\h' for help. Type '\c' to clear the current input statement.

mysql> ALTER USER 'root'@'%' IDENTIFIED WITH mysql\_native\_password BY 'edeyewrg3'; Query OK, 0 rows affected (0.04 sec)

```
mysql> quit
Bye
root@79b38279788c:/# exit
exit
[jarekp@cbsum1c1b009 ~]$
```

[jarekp@cbsum1c1b009 ~]\$ mysql -u root -p -h 172.17.0.2 Enter password: Welcome to the MySQL monitor. Commands end with ; or \g. Your MySQL connection id is 11 Server version: 8.0.19 MySQL Community Server - GPL

Copyright (c) 2000, 2019, Oracle and/or its affiliates. All rights reserved.

Oracle is a registered trademark of Oracle Corporation and/or its affiliates. Other names may be trademarks of their respective owners.

Type 'help;' or '\h' for help. Type '\c' to clear the current input statement.

```
mysql> show databases;
+----+
| Database |
+---+
| information_schema |
| mysql |
| performance_schema |
| sys |
+---+
4 rows in set (0.00 sec)
```

You can run MySQL container with native port 3306 mapped to an external port from range 8009-8019. This would allow to connect to the database from anywhere on campus network. Similar as with our web server example.

You can also install MySQL server yourself. Instructions are provided in "optional exercise" file.

#### **Exercises**

install TopHat

setting up a web server

install UniRep from dockerfile

install MySQL Database